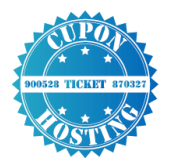

# MANUALES CUPONHOSTING

### INSTALACION Y CONFIGURACION DEL CORREO ELECTRONICO CON THUDERBIRD

Con thuderbird puedes configurar los correos electrónicos para que los puedas enviar y recibir correos corporativos creados desde el cpanel, thunderbird es un cliente de correo gratuito sino te gusta esta opción puedes usar la opción paga de Microsoft Outlook.

#### INSTALACION

Para instalar thuderbird debemos dirigirnos a la página del fabricante y descarga la última versión del programa

Página: https://www.mozilla.org/es-ES/thunderbird/

Allí damos clic en descarga gratuita.

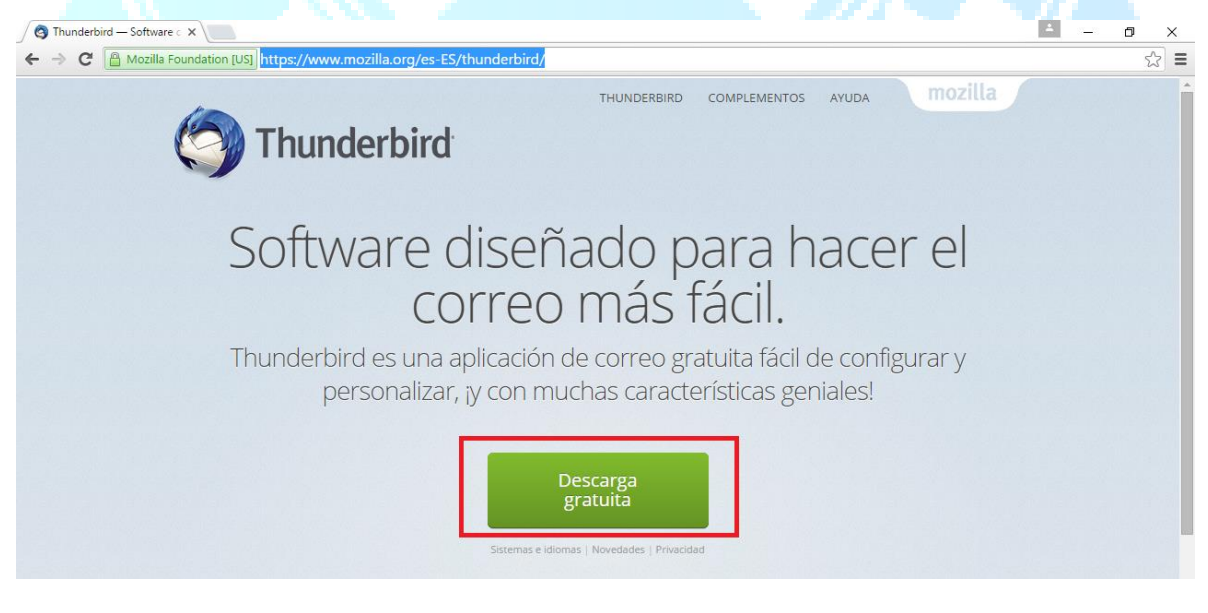

www.cuponhosting.com 2016

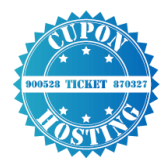

Se descargara el programa y procederemos a instalarlo, nos aparecerá una ventana de bienvenida damos clic en siguiente.

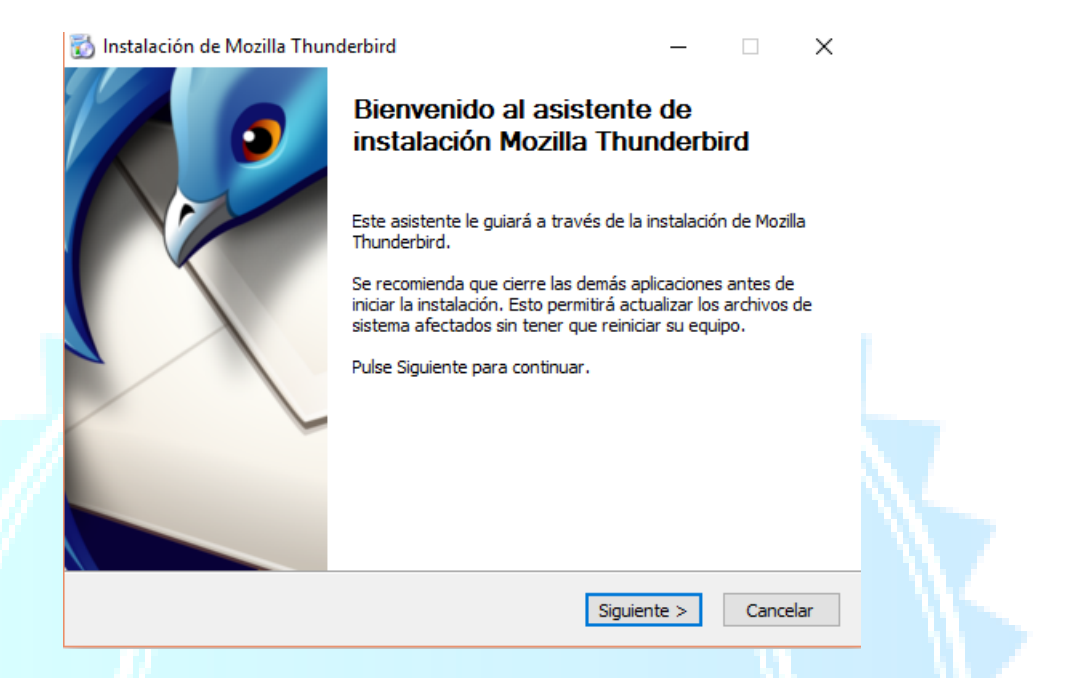

Después nos pedirá que tipo de instalación queremos, escogemos estándar y dejamos lo demás por defecto, damos clic en siguiente.

| 📸 Instalación de Mozilla Thunderbird 🛛 — 🗌 🗙                           |  |
|------------------------------------------------------------------------|--|
| Tipo de instalación                                                    |  |
| Elija opciones de instalación                                          |  |
| Escoja el tipo de instalación que prefiera y pulse Siguiente.          |  |
| Estándar                                                               |  |
| Thunderbird se instalará con las opciones más comunes.                 |  |
| ○ Personalizada                                                        |  |
| Puede escoger qué opciones se instalan. Para usuarios con experiencia. |  |
|                                                                        |  |
|                                                                        |  |
|                                                                        |  |
| Usar Thunderbird como mi aplicación de correo por defecto              |  |
| < Anterior Siguiente > Cancelar                                        |  |

www.cuponhosting.com 2016

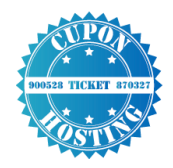

Dejamos la ubicación por defecto para instalar y damos clic en instalar.

| Instalación de Mozilla Thund      | erbird                            | _           |         | ×        |
|-----------------------------------|-----------------------------------|-------------|---------|----------|
| Resumen                           |                                   |             | A       | 5        |
| Preparado para instalar Thunde    | rbird                             |             | ç       | <b>J</b> |
| Thunderbird se instalará en la si | guiente ubicación:                |             |         |          |
| C:\Program Files (x86)\Mozilla    | Thunderbird                       |             |         |          |
| Thunderbird será configurado co   | omo su aplicación de correo prede | eterminada. |         |          |
|                                   |                                   |             |         |          |
|                                   |                                   |             |         |          |
|                                   |                                   |             |         |          |
|                                   |                                   |             |         |          |
|                                   |                                   |             |         |          |
| Dulas Tastalas asso asstinues     |                                   |             |         |          |
| Puise Instalar para continuar.    |                                   |             |         |          |
|                                   |                                   |             |         |          |
|                                   | < Anterior                        | Instalar    | Cancela | ar       |

Empezara el proceso de instalación, puede durar unos minutos, y una vez finalizado damos clic en finalizar, con esto ya tendremos el programa de thunderbird en nuestro computador ahora procederemos a realizar la configuración del correo en el programa.

### CONFIGURACION DEL CORREO

Ahora procederemos a realizar la configuración de nuestros correo en el programa para esto debemos abrir nuestro programa Mozilla thuderbird, esta será la primera ventana que nos aparecerá debemos dar clic en el botón **Definir como predet.** 

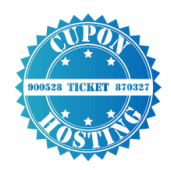

| 🕍 Recibir mensajes 🔻 🖋 Redac | tar 🔻 🔲 Charlar 💄 Direcciones 🐚 Etiqueta 🔻 🔍 Filtro rápido 🛛 Buscar < Ctrl+K> 🔎                                                                                                    | Eve                 | ntos ┥                        |           |
|------------------------------|----------------------------------------------------------------------------------------------------|---------------------|-------------------------------|-----------|
|                              | Thunderhird                                                                                                    | 20                  | 6 Mar •                       | O↓<br>SC4 |
|                              | manderbird                                                                                                    | іт г                | Juevo evento                  |           |
|                              | 园 Correo electrónico 🖓 Chat 🖓 Grupos de noticias 🔊 Canales                                                                                                    | a He<br>▷ M<br>▷ Pr | oy<br>añana<br>•óximamente (5 | días)     |
|                              | Integración con el sistema ×<br>Usar Thunderbird como cliente por omisión para:<br>Correo-e<br>Grupos de noticias<br>Canales<br>Permitir que Windows Search busque en los mensajes<br>Hacer siempre esta comprobación al iniciar Thunderbird<br>Definir como predet. Omitir integración |                     |                               |           |
|                              |                                                                                                    |                     |                               |           |

Luego nos aparecerá un mensaje de publicidad debemos darle en el botón saltarse esto y usar mi

## cuenta de correo existente.

|   | Kedactar T Unariar Direcciones S Etiqueta S S Filtro rapido Buscar < Ctrl+K>                                                                                                    | ~ =         | 26                            | Mar (O)              |
|---|----------------------------------------------------------------------------------------------------|-------------|-------------------------------|----------------------|
|   | Thunderbird                                                                                                    |             | 20                            | ine 2016 SC 4        |
| - | Bienvenido a Thunderbird                                                                                                    | ×           | 🕂 Nuevo                       | evento               |
|   | ¿Le gustaría tener una nueva dirección de correo?                                                                                                    |             | ⊿ Hoy<br>▷ Mañana<br>▷ Próxim | a<br>amente (5 días) |
|   | Su nombre o apodo Buscar                                                                                                    |             |                               |                      |
|   | correo. Para ello, solo tiene que relienar su nombre y apellidos, o cualesquiera otras palabra<br>que desee, en los campos anteriores.                                                                                                    | s           |                               |                      |
|   |                                                                                                    |             |                               |                      |
|   | Los términos de búsqueda usados se envían a Mozilla ( <u>política de privacidad</u> ) y a los<br>proveedores de correo independientes gandi.net ( <u>Política de privacidad, Términos del Servi</u><br>para encontrar direcciones de correo disponibles.                                                                                                    | cio)        |                               |                      |
|   | Los términos de búsqueda usados se envían a Mozilla ( <u>política de privacidad</u> ) y a los<br>proveedores de correo independientes gandi.net ( <u>Política de privacidad</u> , <u>Términos del Servi</u><br>para encontrar direcciones de correo disponibles.<br>Saltarse esto y usar mi cuenta de correo<br>existente Creo que configuraré mi cuenta más tarde. | <u>:io)</u> |                               |                      |

www.cuponhosting.com

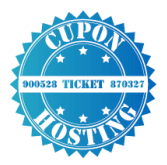

Ahora ingresamos el nombre que le queremos poner a la cuenta, la dirección del correo electrónico en este caso pusimos una de <u>ejemplo@cuponhosting.com</u> y la contraseña de la cuenta de correo, y damos clic en continuar.

|                | Configuración de cuent       | a de correo                     |                                              | ×          |
|----------------|------------------------------|---------------------------------|----------------------------------------------|------------|
|                |                              |                                 |                                              |            |
|                | <u>S</u> u nomb              | re: cuponHostin                 | Su nombre, tal y como se muestra a los demás |            |
|                | <u>D</u> irección de corre   | o: emplo@cuponhosting.com       |                                              |            |
|                | Contr <u>a</u> ser           |                                 |                                              |            |
|                |                              | ✓ <u>R</u> ecordar contraseña   |                                              |            |
|                |                              |                                 |                                              |            |
|                |                              |                                 |                                              |            |
|                |                              |                                 |                                              |            |
|                |                              |                                 |                                              |            |
|                |                              |                                 |                                              |            |
|                | Ob <u>t</u> ener una nue     | va cuenta                       | C <u>o</u> ntinuar Ca <u>n</u> celar         |            |
|                |                              |                                 |                                              |            |
| El programa or | pozara a busca               | r una configuración i           | recomendada damos clis en el het             | ion config |
|                | ipezara a busca              |                                 |                                              | on comg.   |
| manual.        |                              |                                 |                                              |            |
| Conf           | iguración de cuenta de       | correo                          |                                              | ×          |
|                | -                            |                                 |                                              |            |
|                | Su nombre:                   | cuponHostin                     | Su nombre, tal v como se muestra a los demás |            |
|                | Dirección de correo:         | emplo@cuponhosting.com          |                                              |            |
|                | Contraseña:                  | •••••                           |                                              |            |
|                | -                            | <u>R</u> ecordar contraseña     |                                              |            |
|                | Configuración encon          | trada en la base de datos de IS | iP de Mozilla                                |            |
|                | IMAP (carpetas r             | emotas) 🔿 POP3 (conserv         | ar correo en su equipo)                      |            |
|                | Entrante:                    | IMAP, imap.gmail.com, SSI       | -                                            |            |
|                | Saliente:                    | SMTP, smtp.gmail.com, SS        | L                                            |            |
|                | Nombre de usuario:           | ejemplo@cuponhosting.co         | m                                            |            |
|                | Ob <u>t</u> ener una nueva o | uenta Config. <u>m</u> anual    | <u>H</u> echo Ca <u>n</u> cel                | ar         |

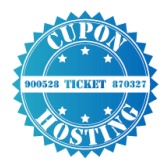

Ahora nos aparecerán unos datos para configurar, entrante y saliente debemos llenarlos de la siguiente manera.

#### Entrante:

Seleccionamos IMAP

Nombre del servidor: rs19.websitehostserver.net

Puerto: 993

Lo demás lo dejamos por defecto

Saliente:

Nombre del servidor: rs19.websitehostserver.net

Puerto: 465

Lo demás lo dejamos por defecto

Nos debe quedar así la configuración.

| Entrante:                    | IMAP ~            | Nombre del servidor<br>rs19.websitehostserver.net | Puerto | SSL                     | Identificación          |
|------------------------------|-------------------|---------------------------------------------------|--------|-------------------------|-------------------------|
| Saliente:                    | SMTP              | rs19.websitehostserver.net 🗸                      | 465 ~  | SSL/TLS ~               | Autodetectar ~          |
| Nombre de usuario:           | Entrante:         | gerencia                                          |        | Saliente:               | gerencia                |
| 011                          |                   | <b>6</b>                                          |        | V.                      |                         |
| Ob <u>t</u> ener una nueva c | uenta <u>C</u> or | nfig. avanzada                                    |        | <u>V</u> olver a probar | Hecho Ca <u>n</u> celar |

una vez comprobemos que tenemos esta misma configuración damos clic en el botón en la parte de abajo que se llama **Volver a probar.** el programa hará una autenticación de que todo quedo bien y nos habilitara la opción **hecho** damos clic sobre este botón.

|                    |                   | Nombre del servidor        | Puerto  | SSL            | Identificación        |
|--------------------|-------------------|----------------------------|---------|----------------|-----------------------|
| Entrante:          | $\rm IMAP$ $\sim$ | rs19.websitehostserver.net | 993 ~   | SSL/TLS $\sim$ | Contraseña normal 🛛 🗸 |
| Saliente:          | SMTP              | rs19.websitehostserver.net | ~ 465 ~ | SSL/TLS $\sim$ | Contraseña normal 🛛 🗸 |
| lombre de usuario: | Entrante:         | gerencia                   |         | Saliente:      | gerencia              |

www.cuponhosting.com

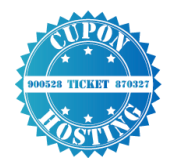

Con esto ya tendremos configurado nuestro correo, nos aparecerá la siguiente pantalla:

- 1. El correo
- 2. La bandeja de entrada y salida de mensajes donde podrá ver los mensajes
- 3. La opción redactar para enviar un correo nuevo.

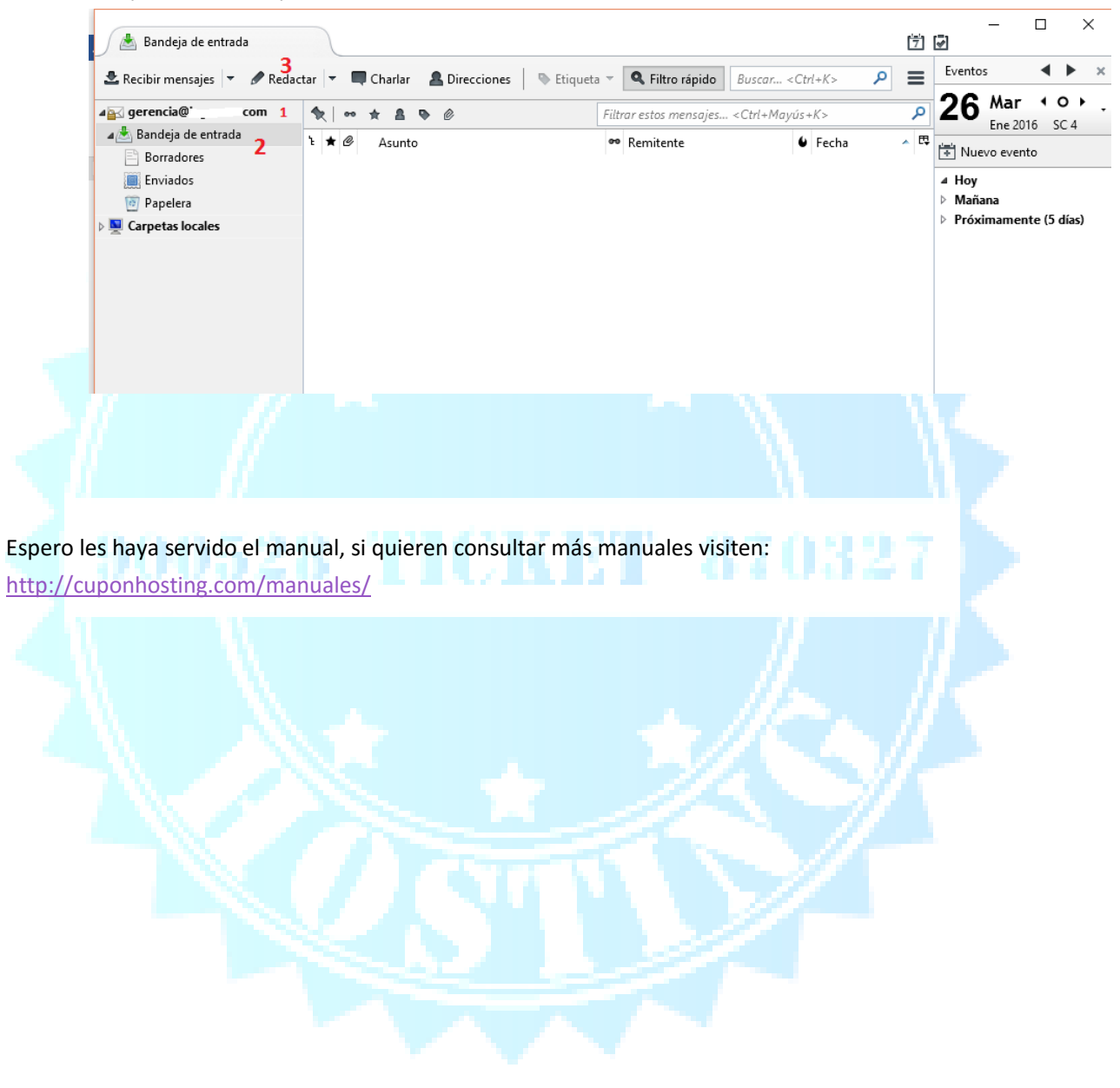